## Employeetimecard

Yourtimecardcanbe found in ADPfollowing this path:

Myself > Time& Attendance > My Timecard

Once your time card is pulled up, verify you are using the Current PayPeriod with the correct dates showing.

| Current Press |  |
|---------------|--|
|               |  |

Youmayenter time by entering time in the In Out fields. This will calculate the total hours for eachday, week, and payperiod.

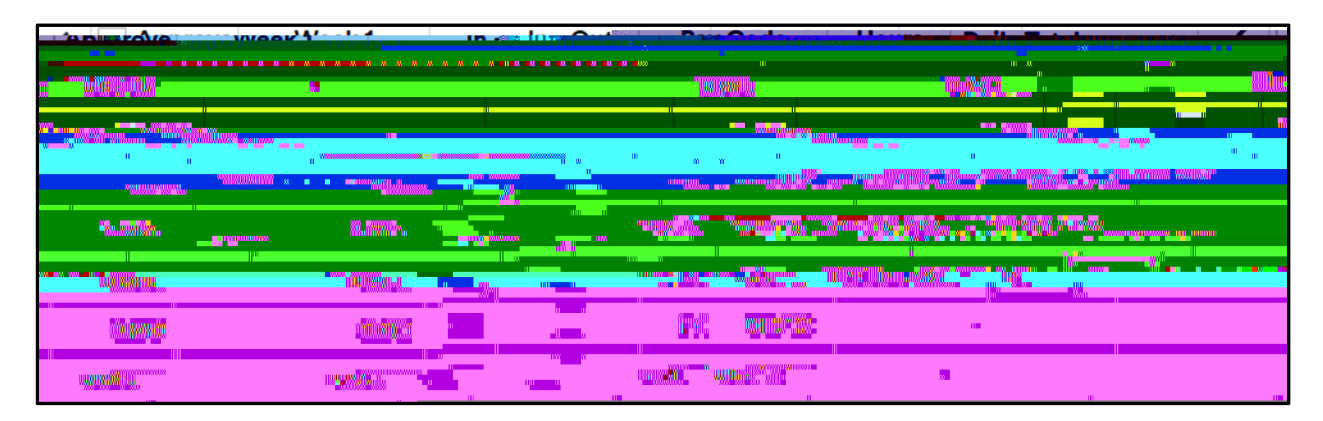

Notes: you should not choose anything in the PayCode column. This will default correctly.

enter PM hours a smilitary time 1 = 13, 2=14,5=17, etc.

Youmayalsoenter total hours in the Hourscolumn, but it will auto complete the In Out column starting at 8:00 AM

Submit/Approveyour timecardat the end of the payperiod and it will then need to be approved by your supervisor. Student timecards must be submitted for approval by 10 AM the Monday following the end of the submiw on the submiw of the submiw of the submix of the submix

Both supervisors will need to approve hours for their department.

| and the state of the state of the state of the state of the state of the state of the state of the state of the | •       | 1 1 1 1 1 1 1 1 1 1 1 1 1 1 1 1 1 1 1 |
|----------------------------------------------------------------------------------------------------|---------|---------------------------------------|
|                                                                                                    | MARKS . |                                       |
|                                                                                                    | F 7     |                                       |